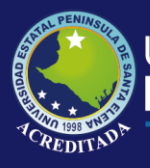

# **Manual de Usuario** Sistema Registro de Calificaciones

# **Rol de Docente**

Actualizado al 30 de Junio de 2019

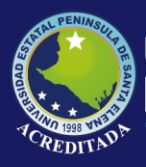

#### MANUAL DE USUARIO Docente

#### ACCESO AL SISTEMA

Para poder acceder a la aplicación primeramente debe abrir un browser o navegador de internet (se recomienda Google Chrome) e ingresar a la página web de la UPSE: <u>http://www.upse.edu.ec</u>

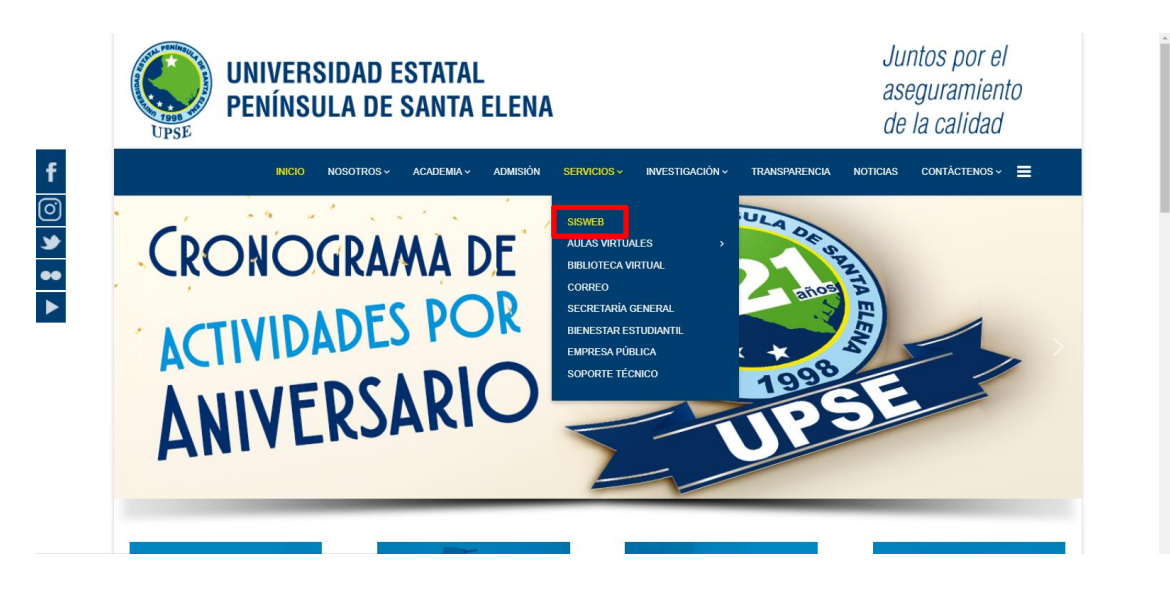

En la siguiente ventana le aparecerá un Menú donde deberá escoger la opción **Registro de Calificaciones** tal como se indica:

|        | BIENVENIDOS<br>Aquí se encuentran los di<br>brinda a sus diferentes usu<br>ADMISIÓH Y HIVELACIÓN UNI | ferentes accesos a las ar<br>arios con el fin de brindar u<br>versitaria | olicaciones webs que la UPSE<br>n mejor servicio. |
|--------|----------------------------------------------------------------------------------------------------|--------------------------------------------------------------------------|---------------------------------------------------|
| DE S   | SNNA<br>ESTUDIANTES<br>Consulta de calificaciones                                                    | Matriculación                                                            |                                                   |
| 9000 8 | Registro de calificaciones                                                                           | Control de Planes de Clase                                               | Actividades Complementarias del<br>Docente        |
|        | Intranet<br>Recursos Humanos<br>BIENESTAR UNIVERSITARIO                                              | Seguiniento a Graduados<br>Líneas de Investigación                       | Planificación Operativa Anual                     |
|        | Ficha para aspirantes a Becas                                                                        | Datos Socio-económicos                                                   | Ficha psicológica                                 |

Luego, en la siguiente ventana deberá ingresar su Usuario (número de cédula) y Clave:

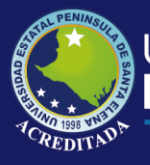

Sistema Registro de Calificaciones

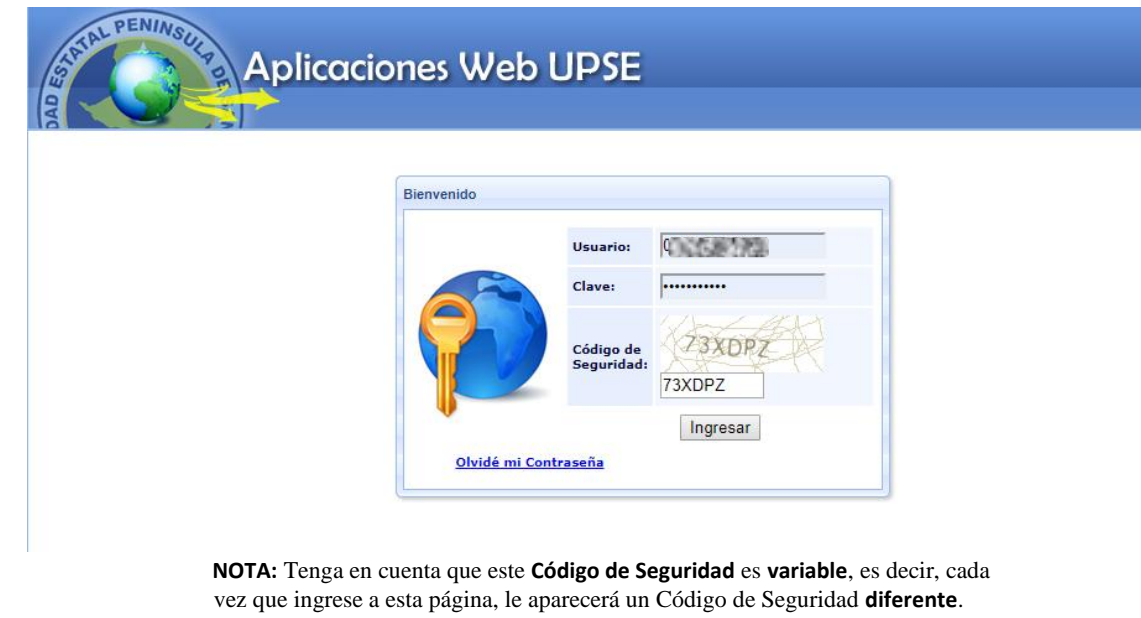

En la siguiente ventana le aparecerá el **ícono de acceso** al sistema, llamado **REGISTRO** 

de NOTAS

| [Salir del sistema] [Cambiar clave]                                                                                          |
|----------------------------------------------------------------------------------------------------|
| # PANEL DE CONTROL                                                                                                    |
| Usund the provide a part de control de las Aplicaciones Web de la UPSE. De clic sobre el módulo para aceder a la aplicación. |
| Registro de Notas                                                                                                    |

Al dar clic sobre el icono de la aplicación, podrá visualizar los nombres de los roles a los que tiene permiso en la parte inferior del icono. Tome en cuenta que el rol varia, en este caso si tiene acceso como Administrador de la Carrera de Informática como se muestra en la siguiente imagen.

| Aplica | CIONES WED UPSE [Salir del sistema] [Mas Aplicaciones] [Cambiar clave]                                                             |
|--------|----------------------------------------------------------------------------------------------------|
|        | II PANEL DE CONTROL                                                                                                    |
|        | Usuario ( bienvenido al panel de control de las Aplicaciones Web de la UPSE. De clic sobre el módulo para acceder a la aplicación. |
|        | Usted tiene asignado los siguientes roles del modulo Registro de Calificaciones                                                    |
|        | Docente                                                                                                    |
|        | Adm. Cor. Elec. y Telec.                                                                                                    |

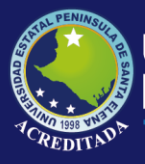

Sistema Registro de Calificaciones

2019

La opción **Cambio de clave** le permitirá modificar su clave, se recomienda por seguridad realizar esta tarea, pero es opcional. Para cambiar su clave debe llenar los datos que se muestran en la pantalla:

| [Salir del sistema] [ Más apl | icaciones ]                                        | ingresar por primera vez.<br>Nueva clave, es la nueva clave que debe tener de                                                                                                    |
|-------------------------------|----------------------------------------------------|----------------------------------------------------------------------------------------------------|
| Clave actual:                 | de 10 a 15 caractares y ser<br>culas, minúsculas y | <ul> <li>10 a 15 caracteres y ser una combinación entre mayúsculas, minúsculas y números.</li> <li>Verifica clave, este campo es obligatorio y es igual al campo de Nueva clave.</li> <li>Haga clic en Grabar Cambios y el sistema le mostrará un mensaje para reiniciar la aplicación o sino cancelar y continuar.</li> </ul> |
|                               | App Web UPSE                                       |                                                                                                    |
|                               | Su clave I<br>continuar<br>reingresa               | na sido cambiada. ¿Desea<br>? Si [Acepta], el sistema pedirá<br>r con la nueva clave.<br>ptar Cancelar                                                                                                    |

En el caso de no recordar su clave de acceso, puede obtener una clave temporal, el cual se enviará a su correo institucional, que debe registrarse según el siguiente formulario

| HE OLVI                                                                                                    | DADO MI CONTRASEÑA!!                     |  |  |  |  |
|----------------------------------------------------------------------------------------------------|------------------------------------------|--|--|--|--|
| Estimado(a) usuario(a).                                                                                                    |                                          |  |  |  |  |
| Si ha olvidado su contraseña, ingrese su número de identificación, fecha de nacimiento y<br>dirección de e-mail institucional. |                                          |  |  |  |  |
| Estaremos enviando un mensaje                                                                                                  | al correo Upse con una contraseña nueva. |  |  |  |  |
| Número Identificación:                                                                                                    |                                          |  |  |  |  |
| Fecha de Nacimiento:                                                                                                    | Fecha de Nacimiento: dd / mm / aaaa      |  |  |  |  |
| Correo eletrónico Upse:                                                                                                    | micorreo@upse.edu.ec                     |  |  |  |  |
| 🖉 E                                                                                                    | nviar 🛛 🖌 🖌 Iniciar Sesion               |  |  |  |  |

Haga clic sobre el icono **REGISTRO de NOTAS** [Docente], entonces se abrirá la pantalla principal de la aplicación, como se muestra a continuación:

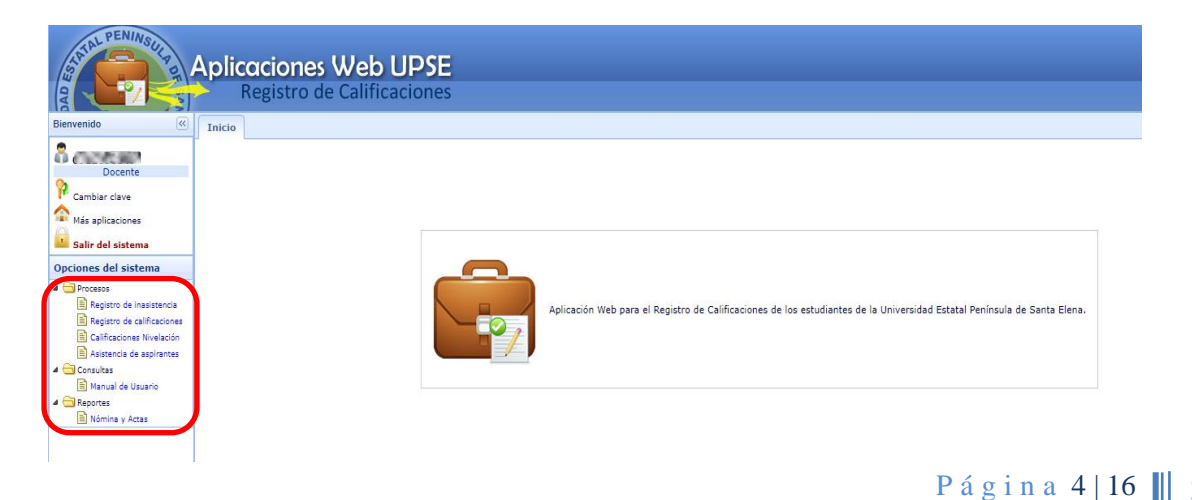

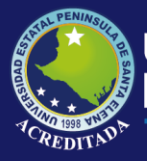

En donde, dentro del Menú **Procesos** se encontrarán: **Registrar Inasistencia, Registrar Notas, Calificaciones Nivelación y Asistencia de Aspirantes, en Consultas** tendrá disponible el **Manual de Usuario** en formato PDF y en **Reportes** podrá acceder a **Nóminas y Actas.** En la parte superior Ud. podrá encontrar otra información que puede ser de su interés, tal como se indica:

| docente               | Nombre del usuario y el rol al que accedió.                                                      |
|-----------------------|--------------------------------------------------------------------------------------------------|
| ᅇ Cambiar dave        | Permite modificar su clave de acceso al sistema.                                                 |
| 合<br>Más aplicaciones | Permite acceder o retroceder a la pantalla de accesos directos a los módulos o aplicaciones web. |
| Salir del sistema     | Permite cerrar sesión y con ello la salida de la aplicación actual.                              |

#### Registrar Inasistencia

Esta opción del sistema permitirá al docente, registrar el porcentaje de inasistencia de los estudiantes. Cada docente visualizará en pantalla únicamente las materias que tiene asignada en el periodo activo.

| tado de materias                                                 |                                          |                                    |         |                      |                         |                    |                   |
|------------------------------------------------------------------|------------------------------------------|------------------------------------|---------|----------------------|-------------------------|--------------------|-------------------|
| SCRIBA MATERIA                                                   | Buscar                                   |                                    |         |                      |                         |                    |                   |
|                                                                  |                                          |                                    |         |                      |                         |                    |                   |
| eccione una asignatura y pulse i<br>Materia                      | » 🔍 Cargar Nómina<br>Curso               | Carrera                            | Periodo | Sistema              | Modalidad               | Parcial            | Estado            |
| leccione una asignatura y pulse i<br>Materia<br>BASE DE DATOS II | » 🔍 Cargar Nómina<br>Curso<br>6/1 DIURNO | Carrera<br>INFORMATICA UPSE MATRIZ | Periodo | Sistema<br>SEMESTRAL | Modalidad<br>PRESENCIAL | Parcial<br>CICLO 1 | Estado<br>Cerrada |

**Cargar Nómina:** El sistema le indica al docente que seleccione una materia de las que aparecen en pantalla y pulsar éste botón para que se despliegue el listado de estudiantes respectivo. Solo se pueden ver los listados de estudiantes de las materias que estén con estado Abierta.

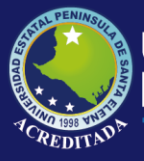

Sistema Registro de Calificaciones

| istado de materias                                                                                                    |                                                                      |                                                                                                    |                                                                               |                                                                                                    |             |         |         |
|----------------------------------------------------------------------------------------------------|----------------------------------------------------------------------|----------------------------------------------------------------------------------------------------|-------------------------------------------------------------------------------|----------------------------------------------------------------------------------------------------|-------------|---------|---------|
| ESCRIBA MATERIA                                                                                                    | Buscar                                                               |                                                                                                    |                                                                               |                                                                                                    |             |         |         |
| eleccione una asignatura y pulsa                                                                                                    | e » 🔍 Cargar Nómina                                                  |                                                                                                    |                                                                               |                                                                                                    |             |         |         |
| Materia                                                                                                    | Curso                                                                | Carrera                                                                                                    | Periodo Siste                                                                 | ma                                                                                                    | Modalidad   | Parcial | Estado  |
| BASE DE DATOS 1                                                                                                    | 6/1 DIURNO                                                           | INFORMATICA UPSE MATRIZ                                                                                                    | COCTURE SEM                                                                   | ESTRAL                                                                                                    | PRESENCIAL  | CICLO 1 | Cerrada |
| BASE DE DATOS I                                                                                                    | 6/1 DIURNO                                                           | INFORMATICA UPSE MATRIZ                                                                                                    | SEM SEM                                                                       | ESTRAL                                                                                                    | PRESENCIAL  | CICLO 2 | Abierta |
| stado de Estudiantes                                                                                                    |                                                                      |                                                                                                    |                                                                               |                                                                                                    |             |         |         |
|                                                                                                    |                                                                      |                                                                                                    |                                                                               |                                                                                                    |             |         |         |
|                                                                                                    |                                                                      |                                                                                                    |                                                                               |                                                                                                    |             |         |         |
|                                                                                                    |                                                                      |                                                                                                    |                                                                               |                                                                                                    |             |         |         |
| stado de materias                                                                                                    |                                                                      |                                                                                                    |                                                                               |                                                                                                    |             |         |         |
|                                                                                                    |                                                                      |                                                                                                    |                                                                               |                                                                                                    |             |         |         |
| stado de estudiantes                                                                                                    |                                                                      |                                                                                                    |                                                                               |                                                                                                    |             |         |         |
|                                                                                                    |                                                                      |                                                                                                    |                                                                               |                                                                                                    |             |         |         |
| eriodo: Ciclo: CiCl. 0.2.1                                                                                                    | Carrera: INFORMATICA UP                                              | SE MATRIZ UPSE MATRIZ                                                                                                    |                                                                               |                                                                                                    |             |         |         |
| eriodo: 1000   Ciclo: CICLO 2  <br>urso: 6/1 DIURNO   Materia: BAS                                                                                                    | Carrera: INFORMATICA UP:<br>SE DE DATOS II   Sistema-Moo             | SE MATRIZ UPSE MATRIZ<br>dalidad: SEMESTRAL - PRESEN                                                                                           | CIAL                                                                          |                                                                                                    |             |         |         |
| eriodo: CiCLO 2  <br>urso: 6/1 DIURNO   Materia: BAS                                                                                                    | Carrera: INFORMATICA UP:<br>SE DE DATOS II   Sistema-Mod             | SE MATRIZ UPSE MATRIZ<br>dalidad: SEMESTRAL - PRESEN                                                                                           | CIAL                                                                          |                                                                                                    |             |         |         |
| eriodo: IIII (Ciclo: CICLO 2  <br>urso: 6/1 DIURNO   Materia: BAS<br>// Editar                                                                                                    | Carrera: IIIFORMATICA UP:<br>SE DE DATOS II   Sistema-Moo            | SE MATRIZ UPSE MATRIZ<br>dalidad: SEMESTRAL - PRESEN                                                                                           | CIAL                                                                          |                                                                                                    |             |         |         |
| eriodo: CICLO 2  <br>Iriso: 6/1 DIVRIO   Materia: BAS<br>Cittar Compose X                                                                                                    | Carrera: INFORMATICA UP<br>SE DE DATOS II   Sistema-Mod<br>Carneline | SE MATRIZ UPSE MATRIZ<br>dalidad: SEMESTRAL - PRESEIN                                                                                          | CIAL                                                                          | %) Acumulada                                                                                                    | Observación |         |         |
| riodo: CICLO 2  <br>Irso: 6/1 DIURIO   Materia: BAS<br>Editar X                                                                                                    | Carrera: INFORMATICA UP<br>SE DE DATOS II   Sistema-Mod<br>Carnenar  | SE MATRIZ UPSE MATRIZ<br>Idalidad: SEMESTRAL - PRESEIN<br>Estado                                                                               | CIAL<br>Parcial I                                                             | %) Acumulada                                                                                                    | Observación |         |         |
| riodo: CICLO 2  <br>Irso: 6/1 DIURIIO   Materia: BAS                                                                                                    | Carrera: INFORMATICA UP<br>SE DE DATOS II   Sistema-Mod<br>Carroene  | SE MATRIZ UPSE MATRIZ<br>Idalidad: SEMESTRAL - PRESEIN<br>Estado<br>NORMAL                                                                     | CIAL<br>Parcial I<br>.00                                                      | %) Acumulada<br>0.00                                                                                                    | Observación |         |         |
| riodo: ICICLO 2  <br>riso: 6/1 DIURIIO   Materia: BAS<br>Celitar Concorrection X                                                                                                    | Carrera: INFORMATICA UP<br>SE DE DATOS II   Sistema-Mod<br>Carcoene  | SE MATRIZ UPSE MATRIZ<br>Idalidad: SEMESTRAL - PRESEN<br>Estado<br>NORMAL<br>NORMAL                                                            | Parcial 0<br>000                                                              | %) Acumulada<br>0.00<br>0.00                                                                                                    | Observación |         |         |
| eriodo: I [Ciclo: CICLO 2 ]<br>Irso: 6/1 DIURIO   Materia: BAS<br>C Editar C Concorner Sector Sector Sec                                                                                                    | Carrera: INFORMATICA UP<br>SE DE DATOS II   Sistema-Mod<br>Carconan  | SE MATRIZ UPSE MATRIZ<br>dalidad: SEMESTRAL - PRESEN<br>Estado<br>NORMAL<br>NORMAL<br>NORMAL                                                   | CIAL<br>Parcial<br>0.00<br>0.00                                               | %) Acumulada<br>0.00<br>0.00<br>0.00                                                                                                    | Observación |         |         |
| eriodo: I [Ciclo: CICLO 2 ]<br>urso: 6/1 DIURIO   Materia: BAS<br>C Editar  Nombre                                                                                                    | Carrera: INFORMATICA UP<br>SE DE DATOS II   Sistema-Mod<br>Carcona   | SE MATRIZ UPSE MATRIZ<br>Jalidad: SEMESTRAL - PRESEN<br>Estado<br>NORMAL<br>NORMAL<br>NORMAL<br>NORMAL                                         | CIAL Parcial 0.00 0.00 0.00 0.00 0.00 0.00 0.00 0.0                           | %) Acumulada<br>0.00<br>0.00<br>0.00<br>0.00                                                                                                    | Observación |         |         |
| eriodo: I [Ciclo: CICLO 2 ]<br>urso: 6/1 DIURIIO   Materia: BAS<br>Ciclo: CiCLO 2 ]<br>Editar Ciclo: CicLO 2 ]<br>Nombre                                                                                                    | Carrera: INFORMATICA UP<br>SE DE DATOS II   Sistema-Mod<br>Carcient  | SE MATRIZ UPSE MATRIZ<br>Idalidad: SEMESTRAL - PRESEN<br>Estado<br>NORMAL<br>NORMAL<br>NORMAL<br>NORMAL                                        | CIAL<br>Percial<br>0.00<br>0.00<br>0.00<br>0.00                               | %) Acumulada<br>0.00<br>0.00<br>0.00<br>0.00<br>0.00                                                                                                    | Observación |         |         |
| eriodo: I Ciclo: CICLO 2  <br>urso: 6/1 DIURIO   Materia: BAS<br>Ciclo: Ciclo 2  <br>Editar Ciclo: Ciclo 2  <br>Nombre<br>R<br>S<br>S<br>S                                                                                                    | Carrera: INFORMATICA UP<br>SE DE DATOS II   Sistema-Mod<br>Concentr  | SE MATRIZ UPSE MATRIZ<br>Idalidad: SEMESTRAL - PRESEN<br>Estado<br>NORMAL<br>NORMAL<br>NORMAL<br>NORMAL<br>NORMAL                              | CIAL<br>Percial<br>0.00<br>0.00<br>0.00<br>0.00<br>0.00                       | %) Acumulada<br>0.00<br>0.00<br>0.00<br>0.00<br>0.00<br>0.00                                                                                                    | Observación |         |         |
| eriodo: 1 I Ciclo: CICLO 2  <br>urso: 6/1 DURNO   Materia: BAS<br>C Editar C Concor X<br>Nombre                                                                                                    | Carrera: INFORMATICA UP<br>SE DE DATOS II   Sistema-Mod<br>Concentr  | SE MATRIZ UPSE MATRIZ<br>dalidad: SEMESTRAL - PRESEN<br>Estado<br>NORMAL<br>NORMAL<br>NORMAL<br>NORMAL<br>NORMAL<br>NORMAL                     | CIAL<br>Percial<br>000<br>000<br>000<br>000<br>000<br>000<br>000              | %) Acumulada<br>0.00<br>0.00<br>0.00<br>0.00<br>0.00<br>0.00<br>0.00<br>0                                                                                                    | Observación |         |         |
| eriodo: 1 III (Ciclo: CICLO 2  <br>urso: 6/1 DURNO   Materia: BAS<br>Central Comparent Action<br>Nombre<br>Nombre<br>Central Comparent Action<br>Nombre<br>Central Comparent Action<br>Nombre<br>Central Comparent Action<br>Nombre<br>Central Comparent Action<br>Central Comparent Action<br>Central Comparent Action<br>Central Central                                                                                                    | Carrera: INFORMATICA UP<br>SE DE DATOS II   Sistema-Moo<br>Carciena  | SE MATRIZ UPSE MATRIZ<br>Jalidad: SEMESTRAL - PRESEN<br>Estado<br>NORMAL<br>NORMAL<br>NORMAL<br>NORMAL<br>NORMAL<br>NORMAL<br>NORMAL<br>NORMAL | CIAL<br>Parcial<br>0.00<br>0.00<br>0.00<br>0.00<br>0.00<br>0.00<br>0.00<br>0. | %) Acumulada<br>0.00<br>0.00<br>0.00<br>0.00<br>0.00<br>0.00<br>0.00<br>0                                                                                                    | Observación |         |         |
| eriodo: 1 Ciclo: CICLO 2  <br>urso: 6/1 DURNO   Materia: BAS<br>Ciclo: Ciclo 2  <br>urso: 6/1 DURNO   Materia: BAS<br>Ciclo: Ciclo 2  <br>Ciclo: Ciclo 2  <br>Ciclo 2  <br>Ciclo: Ciclo 2  <br>Ciclo: Ciclo 2  <br>Ciclo: Ciclo 2  <br>Ciclo: Ciclo 2  <br>Ciclo 2  <br>Cicl | Carrera: INFORMATICA UP<br>SE DE DATOS II   Sistema-Moo<br>Carciena  | SE MATRIZ UPSE MATRIZ<br>Jalidad: SEMESTRAL - PRESEN<br>Estado<br>NORMAL<br>NORMAL<br>NORMAL<br>NORMAL<br>NORMAL<br>NORMAL<br>NORMAL<br>NORMAL | CIAL Parcial 000 000 000 000 000 000 000 000 000 0                            | <ul> <li>Acumulada</li> <li>0.00</li> <li>0.00</li> <li>0.00</li> <li>0.00</li> <li>0.00</li> <li>0.00</li> <li>0.00</li> <li>0.00</li> <li>0.00</li> <li>0.00</li> <li>0.00</li> <li>0.00</li> <li>0.00</li> <li>0.00</li> <li>0.00</li> <li>0.00</li> <li>0.00</li> <li>0.00</li> <li>0.00</li> </ul> | Observación |         |         |

Si el docente no selecciona una materia, al pulsar en el botón **Cargar Nómina**, aparecerá el siguiente mensaje.

| App RDC | ×                      |
|---------|------------------------|
| (i)     | Seleccione una Materia |
|         | Aceptar                |

Si el docente selecciona una materia de estado **Cerrada**, al pulsar en el botón **Cargar Nómina**, aparecerá el siguiente mensaje.

| App RDC |                                                                                   |
|---------|-----------------------------------------------------------------------------------|
| į       | La materia [BASE DE DATOS II] está<br>Cerrada y NO puede registrar inasistencias. |
|         | Aceptar                                                                           |

Al escoger una asignatura de estado **Abierto** y pulsar el botón **Cargar Nómina**, aparte de desplegarse la lista, también tenemos habilitado el botón **Editar** 

**Editar:** Activa el modo de edición de la columna **Parcial (%)** para registrar la inasistencia de los estudiantes. El docente puede verificar si la materia seleccionada es

Página 6 | 16 || 2019

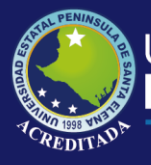

la correcta en la parte superior del listado, donde aparece información como: periodo, ciclo, carrera, materia, etc.

| tado de estudiantes                                                                                                |                                                  |             |                       |
|----------------------------------------------------------------------------------------------------|--------------------------------------------------|-------------|-----------------------|
| iodo: Ciclo: CICLO 2   Carrera: INFORMATICA UPSE  <br>so: 6/1 DIURNO   Materia: BASE DE DATOS II   Sistema-Modalio | MATRIZ UPSE MATRIZ<br>lad: SEMESTRAL - PRESENCIA | L           |                       |
| Folitar                                                                                                    |                                                  | //          |                       |
|                                                                                                    |                                                  |             |                       |
| Nombre                                                                                                    | Estado                                           | Parcial (%) | Acumulada Observación |
|                                                                                                    | NORMAL                                           | .00         | 0.00                  |
| CONTRACTOR AND A CONTRACT                                                                                          | NORMAL                                           | .00         | 0.00                  |
|                                                                                                    | NORMAL                                           | .00         | 0.00                  |
|                                                                                                    |                                                  |             |                       |
| $\langle \cdot \rangle$                                                                                            |                                                  |             |                       |

Una vez que se pulsa el botón **Editar**, éste se deshabilita y a su vez se habilitan los botones **Grabar** y **Cancelar**, como se muestra a continuación:

| istado de materias                                                                                                    |        |             |
|----------------------------------------------------------------------------------------------------|--------|-------------|
| istado de estudiantes                                                                                                    |        |             |
| eriodo: 2014-1   Ciclo: CICLO 2   Carrera: INFORMATICA UPSE MATRIZ UPSE MATRIZ<br>Turco: 6/1 DUIDHO   Materia: BASE DE DATAS II   Sistema Madelidad: SEMESTRAL DESENCI | AL     |             |
| Cancelar                                                                                                    |        |             |
| Nombre                                                                                                    | Estado | Parcial (%) |
| 000580300000000000000000000000000000000                                                                                                    | NORMAL | 7           |
|                                                                                                    | NORMAL | 2           |
|                                                                                                    | NORMAL | 5           |
| 0.0000702.00000000000000000000000000000                                                                                                    | NORMAL | 2           |
| 0.000/02/02/02/02/02/02/02/02/02/02/02/02/                                                                                                    | NORMAL | 16          |
|                                                                                                    | NORMAL | 2           |
|                                                                                                    | NORMAL | 5           |
|                                                                                                    | NORMAL | 0           |
| 000580789.0020930309350761960300                                                                                                    | NORMAL | 0           |
|                                                                                                    | NORMAL | 0           |

**Cancelar**: Si no desea hacer ningún ingreso de inasistencia, pulse éste botón para deshabilitar los campos de registro y volver a mostrar la lista.

**Grabar:** Guarda en la base de datos los valores de inasistencias ingresados por el docente. Antes de grabar el sistema validará que los porcentajes sean números comprendidos entre 1 y 100.

En caso de ingresar un valor incorrecto, aparecerá el respectivo mensaje de alerta.

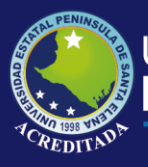

|          | Estado                             | Parcial (%)               |
|----------|------------------------------------|---------------------------|
|          | NORMAL                             | 101                       |
| App      | RDC                                |                           |
|          |                                    |                           |
| EI<br>10 | Parcial(%) debe ser un<br>0.       | número positivo entre 1 y |
| EI<br>10 | Parcial(%) debe ser un<br>0.<br>[A | número positivo entre 1 y |

Si el proceso de grabación se realiza con normalidad, podrá observar el siguiente mensaje.

| App RDC                   |       |
|---------------------------|-------|
| Datos guardados con éxito |       |
|                           |       |
| Acep                      | tar ) |

A continuación, se habilita el botón Editar.

| Inicio Registrar inasistencia ×                                        |                    |             |           |                |
|------------------------------------------------------------------------|--------------------|-------------|-----------|----------------|
| Listado de materias                                                    |                    |             |           |                |
| Listado de estudiantes                                                 |                    |             |           |                |
| Periodo: 2014-1   Ciclo: CICLO 2   Carrera: INFORMATICA UPSE MATRIZ    | UPSE MATRIZ        |             |           |                |
| Jurso: 6/1 Diokho   Materia: BASE DE DATOS II   Sistema-Modalidad: SEF | WESTRAL - PRESENCE | AL          |           |                |
| 🥒 Editar 🔹 🥒 Grabar 💥 Cancelar                                         |                    |             |           |                |
| Nombre                                                                 | Estado             | Parcial (%) | Acumulada | Observación    |
|                                                                        | NORMAL             | 7.00        | 7.00      |                |
| 2                                                                      | NORMAL             | 12.00       | 12.00     |                |
| 3                                                                      | NORMAL             | 5.00        | 5.00      |                |
|                                                                        | NORMAL             | 2.00        | 2.00      |                |
| 5 0.00000000000000000000000000000000000                                | NORMAL             | 16.00       | 16.00     | REPROB. FALTAS |
| 6 0.50112 2.001                                                        | NORMAL             | 2.00        | 2.00      |                |
| 7 0.000122.000000000000000000000000000000                              | NORMAL             | 5.00        | 5.00      |                |
| 8 0.000 000 000 000 000 000 000 000 000000                             | NORMAL             | 17.00       | 17.00     | REPROB. FALTAS |
| <ul> <li>Orthographic states and states and states</li> </ul>          | NORMAL             | .00         | 0.00      |                |
| 10 (00%) #10 (2009) #20 (2007) #40 (4000)                              | NORMAL             | .00         | 0.00      |                |

Si algún porcentaje ingresado es mayor a **15**, en la columna Observación se mostrará **REPROB. FALTAS**, esto afectará al estudiante y no se podrán ingresar sus calificaciones de estrategias evaluativa.

En caso que el listado de materias sea muy extenso, la aplicación cuenta con una opción de **búsqueda** que ayudará al docente al momento de escoger una materia.

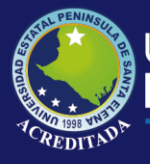

Sistema Registro de Calificaciones

| .ist | tado de materias                        |            |                         |         |           |            |         |         |
|------|-----------------------------------------|------------|-------------------------|---------|-----------|------------|---------|---------|
| E:   | SCRIBA MATERIA Buscar                   |            |                         |         |           |            |         |         |
|      | 0                                       |            |                         |         |           |            |         |         |
| sele | eccione una asignatura y pulse » 🔍 Carg | jar Nomina |                         |         |           |            |         |         |
|      | Materia                                 | Curso      | Carrera                 | Periodo | Sistema   | Modalidad  | Parcial | Estado  |
| 1    | TECNICAS DE ESTUDIO                     | 1/1 DIURNO | INFORMATICA UPSE MATRIZ | 2014-1  | SEMESTRAL | PRESENCIAL | CICLO 1 | Cerrada |
| 2    | COMUNICACION ORAL Y ESCRITA             | 1/1 DIURNO | INFORMATICA UPSE MATRIZ | 2014-1  | SEMESTRAL | PRESENCIAL | CICLO 1 | Cerrada |
| з    | FUNDAMENTOS DE PROGRAMACION             | 1/1 DIURNO | INFORMATICA UPSE MATRIZ | 2014-1  | SEMESTRAL | PRESENCIAL | CICLO 1 | Cerrada |
| 4    | MATEMATICA I                            | 1/1 DIURNO | INFORMATICA UPSE MATRIZ | 2014-1  | SEMESTRAL | PRESENCIAL | CICLO 1 | Cerrada |
| 5    | FISICA I                                | 1/1 DIURNO | INFORMATICA UPSE MATRIZ | 2014-1  | SEMESTRAL | PRESENCIAL | CICLO 1 | Cerrada |
| 6    | INTRODUCCION A LA INGENIERIA            | 1/1 DIURNO | INFORMATICA UPSE MATRIZ | 2014-1  | SEMESTRAL | PRESENCIAL | CICLO 1 | Cerrada |
| 7    | BASE DE DATOS II                        | 6/1 DIURNO | INFORMATICA UPSE MATRIZ | 2014-1  | SEMESTRAL | PRESENCIAL | CICLO 1 | Cerrada |
| 8    | INGENIERIA DE SOFTVVARE I               | 6/1 DIURNO | INFORMATICA UPSE MATRIZ | 2014-1  | SEMESTRAL | PRESENCIAL | CICLO 1 | Cerrada |
| 9    | INVESTIGACION DE OPERACIONES            | 6/1 DIURNO | INFORMATICA UPSE MATRIZ | 2014-1  | SEMESTRAL | PRESENCIAL | CICLO 1 | Cerrada |
| 10   | PROGRAMACION VISUAL II                  | 6/1 DIURNO | INFORMATICA UPSE MATRIZ | 2014-1  | SEMESTRAL | PRESENCIAL | CICLO 1 | Cerrada |
| 11   | ADMINISTRACION DE SISTEMAS OPERAT       | 6/1 DIURNO | INFORMATICA UPSE MATRIZ | 2014-1  | SEMESTRAL | PRESENCIAL | CICLO 1 | Cerrada |
| 12   | DISEÑO MULTIMEDIA                       | 6/1 DIURNO | INFORMATICA UPSE MATRIZ | 2014-1  | SEMESTRAL | PRESENCIAL | CICLO 1 | Cerrada |
| 13   | REDES DE COMPUTADORAS II                | 8/1 DIURNO | INFORMATICA UPSE MATRIZ | 2014-1  | SEMESTRAL | PRESENCIAL | CICLO 1 | Cerrada |
| 14   | SISTEMAS EXPERTOS                       | 8/1 DIURNO | INFORMATICA UPSE MATRIZ | 2014-1  | SEMESTRAL | PRESENCIAL | CICLO 1 | Cerrada |
|      |                                         |            |                         |         |           |            |         |         |

El docente deberá escribir el nombre o parte del nombre de la materia en el cuadro de texto y pulsar el botón **Buscar**, tal como se muestra en la figura:

| IS' | tado de materias                      | _              |                         |         |           |            |         |         |
|-----|---------------------------------------|----------------|-------------------------|---------|-----------|------------|---------|---------|
| С   | OMU  Busca                            | ar             |                         |         |           |            |         |         |
| el  | eccione una asignatura y pulse ». 🤗 ( | Cargar Nómina  |                         |         |           |            |         |         |
|     |                                       | sargar rionina |                         |         |           |            |         |         |
|     | Materia                               | Curso          | Carrera                 | Periodo | Sistema   | Modalidad  | Parcial | Estado  |
|     | COMUNICACION ORAL Y ESCRITA           | 1/1 DIURNO     | INFORMATICA UPSE MATRIZ | 2014-1  | SEMESTRAL | PRESENCIAL | CICLO 1 | Cerrada |
| 2   | COMUNICACION ORAL Y ESCRITA           | 1/2 DIURNO     | INFORMATICA UPSE MATRIZ | 2014-1  | SEMESTRAL | PRESENCIAL | CICLO 1 | Cerrada |
|     | COMUNICACIONES I                      | 9/1 DIURNO     | INFORMATICA UPSE MATRIZ | 2014-1  | SEMESTRAL | PRESENCIAL | CICLO 1 | Cerrada |
|     | COMUNICACIONES                        | 5/1 DIURNO     | INFORMATICA UPSE MATRIZ | 2014-1  | ANUAL     | PRESENCIAL | CICLO 1 | Cerrada |
| 5   | COMUNICACION ORAL Y ESCRITA           | 1/1 DIURNO     | INFORMATICA UPSE MATRIZ | 2014-1  | SEMESTRAL | PRESENCIAL | CICLO 2 | Abierta |
|     | COMUNICACION ORAL Y ESCRITA           | 1/2 DIURNO     | INFORMATICA UPSE MATRIZ | 2014-1  | SEMESTRAL | PRESENCIAL | CICLO 2 | Abierta |
| 5   | COMUNIC & CIONES 1                    | 9/1 DIURNO     | INFORMATICA UPSE MATRIZ | 2014-1  | SEMESTRAL | PRESENCIAL | CICLO 2 | Abierta |
| 5   | COMONICACIONEST                       |                |                         |         |           |            |         |         |

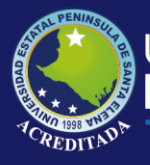

#### **Registrar Notas**

Ésta opción permite registrar calificaciones, obtener nóminas y actas. La pantalla se divide en 3 secciones: Asignaturas, Acta de calificaciones y Reporte, tal como se muestra:

| is   | tado de materias                                                       |                                   |                                                               |                             |                                   |                                       |                               |                              |
|------|------------------------------------------------------------------------|-----------------------------------|---------------------------------------------------------------|-----------------------------|-----------------------------------|---------------------------------------|-------------------------------|------------------------------|
| E    | SCRIBA MATERIA Busc.                                                   | ar<br>Ver Acta 🏾 🎵 N              | Nómina PDF 🛛 🥦 Acta prelimina                                 | r PDF 🛛 🚺                   | Acta definitiva PDF               | 🧏 Acta detallada P                    | DF                            |                              |
|      |                                                                        |                                   |                                                               |                             |                                   |                                       |                               |                              |
|      | Materia                                                                | Curso                             | Carrera                                                       | Periodo                     | Sistema                           | Modalidad                             | Parcial                       | Estado                       |
|      | Materia<br>BASE DE DATOS II                                            | Curso<br>6/1 DIURNO               | Carrera<br>INFORMATICA UPSE MATRIZ                            | Periodo<br>2014-1           | Sistema<br>SEMESTRAL              | Modalidad                             | Parcial<br>CICLO 1            | Estado<br>Cerrada            |
| 10 M | Materia<br>BASE DE DATOS II<br>BASE DE DATOS II                        | Curso<br>6/1 DIURNO<br>6/1 DIURNO | Carrera<br>INFORMATICA UPSE MATRIZ<br>INFORMATICA UPSE MATRIZ | Periodo<br>2014-1<br>2014-1 | Sistema<br>SEMESTRAL<br>SEMESTRAL | Modalidad<br>PRESENCIAL<br>PRESENCIAL | Parcial<br>CICLO 1<br>CICLO 2 | Estado<br>Cerrada<br>Abierta |
| t    | Materia<br>BASE DE DATOS II<br>BASE DE DATOS II<br>a de calíficaciones | Curso<br>6/1 DIURNO<br>6/1 DIURNO | Carrera<br>INFORMATICA UPSE MATRIZ<br>INFORMATICA UPSE MATRIZ | Periodo<br>2014-1<br>2014-1 | Sistema<br>SEMESTRAL<br>SEMESTRAL | Modalidad<br>PRESENCIAL<br>PRESENCIAL | Parcial<br>CICLO 1<br>CICLO 2 | Estado<br>Cerrada<br>Abierta |

**Ver Acta:** El sistema le indica al docente que seleccione una materia de las que aparecen en pantalla y pulsar éste botón para que se despliegue el listado de estudiantes respectivo. Solo se pueden ver los listados de estudiantes de las materias que estén con estado Abierta.

| ESCRIBA MATERIA Buscar                                                                                                    |                                                                                                    |                                                                                                    |                                                                                                    |                                                                                                    |                                            |                      |         |
|----------------------------------------------------------------------------------------------------|----------------------------------------------------------------------------------------------------|----------------------------------------------------------------------------------------------------|----------------------------------------------------------------------------------------------------|----------------------------------------------------------------------------------------------------|--------------------------------------------|----------------------|---------|
| Seleccione una materia y luego pulse » 🥒 Ver Acta                                                                                                    | 🧏 Nómina PDF 🛛 🗾 Acta prelin                                                                                                    | inar PDF 🛛 📙                                                                                       | Acta definitiva P                                                                                            | PDF 🗾 Ad                                                                                                    | cta detallada PD                           | F                    |         |
| Materia Curso                                                                                                    | Carrera                                                                                                    | Periodo                                                                                            | Sistema                                                                                                    | Mod                                                                                                    | dalidad                                    | Parcial              | Estado  |
| 1 BASE DE DATOS II 6/1 DIUR                                                                                                    | RNO INFORMATICA UPSE MATH                                                                                                    | RZ 2014-1                                                                                          | SEMESTRAL                                                                                                    | PRE                                                                                                    | SENCIAL                                    | CICLO 1              | Cerrada |
| 2 BASE DE DATOS I 6/1 DIUR                                                                                                    | RNO INFORMATICA UPSE MATE                                                                                                    | RIZ 2014-1                                                                                         | SEMESTRAL                                                                                                    | PRE                                                                                                    | SENCIAL                                    | CICLO 2              | Abierta |
| Acta de calificaciones                                                                                                    |                                                                                                    |                                                                                                    |                                                                                                    |                                                                                                    |                                            |                      |         |
| Reporte                                                                                                    |                                                                                                    |                                                                                                    |                                                                                                    |                                                                                                    |                                            |                      |         |
|                                                                                                    |                                                                                                    |                                                                                                    |                                                                                                    |                                                                                                    |                                            |                      |         |
|                                                                                                    |                                                                                                    |                                                                                                    |                                                                                                    |                                                                                                    |                                            |                      |         |
|                                                                                                    |                                                                                                    |                                                                                                    |                                                                                                    |                                                                                                    |                                            |                      |         |
| listado de materias                                                                                                    |                                                                                                    |                                                                                                    |                                                                                                    |                                                                                                    |                                            |                      |         |
| Acta de calificaciones                                                                                                    |                                                                                                    |                                                                                                    |                                                                                                    |                                                                                                    |                                            |                      |         |
| Periodo: 2014-1   Ciclo: CICLO 2   Carrera: INFORMATI<br>Curso: 6/1 DIURIIO   Materia: BASE DE DATOS II   Sister<br>Carcolar notas                                                                                                    | CA UPSE MATRIZ UPSE MATRIZ<br>ma-Modalidad: SEMESTRAL - PRES<br>ndicion 🔑 Nomina 🔑 Acta pre                                                                                                    | E <b>licial</b><br>eliminar 🛛 🧹 Ci                                                                 | ierre de acta                                                                                                | J. Acta dell                                                                                                    | indiva 📕 Ac                                | ta detallacia        |         |
| Periodo: 2014-1   Ciclo: CICLO 2   Carrera: INFORMATI<br>Curso: 6/1 DIURIIO   Materia: BASE DE DATOS II   Sister<br>Editar notas                                                                                                    | CA UPSE MATRIZ UPSE MATRIZ<br>ma-Modalidad: SEMESTRAL - PRES<br>Momina 🛃 Acta pro<br>Estado                                                                                                    | ENCIAL<br>eliminar 🖌 Ci<br>1_S.EV.                                                                 | ierre de acta  <br>2_E.F.C.                                                                                  | Ja Acta den<br>Total                                                                                                    | Observación                                | ta detallada         |         |
| Periodo: 2014-1   Ciclo: CICLO 2   Carrera: INFORMATI<br>Curso: 6/1 DIURIIO   Materia: BASE DE DATOS II   Sister<br>Editar notas<br>Nombre<br>1                                                                                                    | CA UPSE MATRIZ UPSE MATRIZ<br>ma-Modalidad: SEMESTRAL - PRES<br>Nomina 🛃 Acta pri<br>Estado<br>NORMAL                                                                                                    | eliminar 🖋 Ci<br>1_S.EV.<br>0                                                                      | ierre de acta                                                                                                | Se Acta den<br>Total<br>O                                                                                                    | Observación                                | ta detalipda         |         |
| Periodo: 2014-1   Ciclo: CICLO 2   Carrera: INFORMATI/<br>Curso: 6/1 DIURIIO   Materia: BASE DE DATOS II   Sister<br>Editar notas      Rombar notae      Xonbre 1 2                                                                                                    | CA UPSE MATRIZ UPSE MATRIZ<br>Ima-Modalidad: SEMESTRAL - PRES<br>Nomina La Acta pro<br>Estado<br>NORMAL<br>NORMAL                                                                                                    | eliminar VC<br>1_S.EV.<br>0<br>0                                                                   | ierre de acta<br>2_E.F.C.<br>0<br>0                                                                          | Total<br>0<br>0                                                                                                    | Observación                                | tā sistalīsda        |         |
| Periodo: 2014-1   Ciclo: CICLO 2   Carrera: INFORMATI/<br>Curso: 6/1 DIURIIO   Materia: BASE DE DATOS II   Sister<br>Carbon notos Carbon notos Nombre                                                                                                    | CA UPSE MATRIZ UPSE MATRIZ<br>Ima-Modalidad: SEMESTRAL - PRES<br>Nomina La Acta pro<br>Estado<br>NORMAL<br>NORMAL<br>NORMAL                                                                                                    | encial<br>eliminar V Ci<br>1_S.EV.<br>0<br>0<br>0                                                  | ierre de acta<br>2_E.F.C.<br>0<br>0<br>0                                                                     | Total<br>0<br>0<br>0                                                                                                    | Observación<br>REPROB. FAL                 | TA detaileds         |         |
| Periodo: 2014-1   Ciclo: CICLO 2   Carrera: INFORMATI<br>Curso: 6/1 DIURIIO   Materia: BASE DE DATOS II   Sister<br>Carbon notes Compared to Compare a compared to Compare a compared to Compared to Compare a compared to Compare a compare a compared to Compare a compared to Compare a compared to Compared to Compare a compare a compared | CA UPSE MATRIZ UPSE MATRIZ<br>Ima-Modalidad: SEMESTRAL - PRES<br>Nomina Lata pro-<br>Estado<br>NORMAL<br>NORMAL<br>NORMAL<br>NORMAL                                                                                                    | ENCIAL<br>Eliminar V Ci<br>1_S.EV.<br>0<br>0<br>0<br>0                                             | ierre de acta                                                                                                | Total<br>0<br>0<br>0<br>0                                                                                                    | Observación<br>REPROB. FAL                 | TAS                  |         |
| Periodo: 2014-1   Ciclo: CICLO 2   Carrera: INFORMATIC<br>Curso: 6/1 DIURIIO   Materia: BASE DE DATOS II   Sister<br>Carbon notes  Compared to the second second  | CA UPSE MATRIZ UPSE MATRIZ<br>Ima-Modalidad: SEMESTRAL - PRESI<br>Nomina Lata pro-<br>Estado<br>NORMAL<br>NORMAL<br>NORMAL<br>NORMAL<br>NORMAL<br>NORMAL                                                                                                    | ENCIAL<br>Aliminar V Ci<br>1_S.EV.<br>0<br>0<br>0<br>0<br>0<br>0                                   | erre de acta 2_E.F.C. 0 0 0 0 0 0 0 0 0 0                                                                    | Total<br>0<br>0<br>0<br>0<br>0<br>0                                                                                                    | Observación                                | In detaileds         |         |
| Periodo: 2014-1   Ciclo: CICLO 2   Carrera: IIIFORMATI/<br>Curso: 6/1 DIURIIO   Materia: BASE DE DATOS II   Sister<br>Cardinar notas Cardinar notas Nombre                                                                                                    | CA UPSE MATRIZ UPSE MATRIZ<br>ma-Modalidad: SEMESTRAL - PRESI<br>Nomina CA Acta pro<br>Estado<br>NORMAL<br>NORMAL<br>NORMAL<br>NORMAL<br>NORMAL<br>NORMAL<br>NORMAL                                                                                                    | ENCIAL<br>Aliminar C C<br>1_S.EV.<br>0<br>0<br>0<br>0<br>0<br>0<br>0<br>0<br>0<br>0<br>0<br>0<br>0 | erre de acta<br>2_E.F.C.<br>0<br>0<br>0<br>0<br>0<br>0<br>0<br>0<br>0                                        | Total<br>O<br>O<br>O<br>O<br>O<br>O<br>O<br>O<br>O                                                                                                    | Observación                                | in defailede<br>.TAS |         |
| eriodo: 2014-1   Ciclo: CICLO 2   Carrera: IIIFORMATI/<br>Curso: 6/1 DIURNO   Materia: BASE DE DATOS II   Sister<br>Cardinar notas Cardinar notas Nombre                                                                                                    | CA UPSE MATRIZ UPSE MATRIZ<br>ma-Modalidad: SEMESTRAL - PRESI<br>Nomina CA Acta pro<br>Estado<br>NORMAL<br>NORMAL<br>NORMAL<br>NORMAL<br>NORMAL<br>NORMAL<br>NORMAL<br>NORMAL                                                                                                    | eliminar CA<br>1_S.EV.<br>0<br>0<br>0<br>0<br>0<br>0<br>0<br>0<br>0<br>0<br>0<br>0<br>0            | 2_E.F.C.<br>0<br>0<br>0<br>0<br>0<br>0<br>0<br>0<br>0                                                        | Total C C C C C C C C C C C C C C C C C C C                                                                                                    | Observación<br>REPROB. FAL                 | Ta defailede         |         |
| Periodo: 2014-1   Ciclo: CICLO 2   Carrera: IIIFORMATI/<br>Curso: 6/1 DIURNO   Materia: BASE DE DATOS II   Sister<br>Carconaria - Constant - Constant - Constan | CA UPSE MATRIZ UPSE MATRIZ<br>ma-Modelidad: SEMESTRAL - PRESI<br>Nomina CA Acta pro<br>Estado<br>NORMAL<br>NORMAL<br>NORMAL<br>NORMAL<br>NORMAL<br>NORMAL<br>NORMAL<br>NORMAL<br>NORMAL<br>NORMAL<br>NORMAL                                                                                                    | Eliminar C C<br>1_SEV.<br>0<br>0<br>0<br>0<br>0<br>0<br>0<br>0<br>0<br>0<br>0<br>0<br>0            | erre de acta<br>2_EF.C.<br>0<br>0<br>0<br>0<br>0<br>0<br>0<br>0<br>0<br>0<br>0<br>0<br>0<br>0                | X Acta den<br>Total<br>0<br>0<br>0<br>0<br>0<br>0<br>0<br>0<br>0<br>0<br>0<br>0<br>0                                                                                                    | Observación<br>REPROB. FAL                 | TAS                  |         |
| Periodo: 2014-1   Ciclo: CICLO 2   Carrera: IIIFORMATI/<br>Curso: 6/1 DIURIIO   Materia: BASE DE DATOS II   Sister<br>Carrera: Base de Datos II   Sister<br>Carrera: Base de Datos II   Sister<br>Carrera: Base de Datos II   Sister<br>Carrera: Base de Datos II   Sister<br>Carrera: Base de Datos II   Sister<br>Nombre<br>1<br>2<br>3<br>4<br>5<br>6<br>7<br>8<br>9<br>9                                                                                                    | CA UPSE MATRIZ UPSE MATRIZ<br>ma-Modelidad: SEMESTRAL - PRESI<br>Nomina Estado<br>Estado<br>NORMAL<br>NORMAL<br>NORMAL<br>NORMAL<br>NORMAL<br>NORMAL<br>NORMAL<br>NORMAL<br>NORMAL<br>NORMAL<br>NORMAL<br>NORMAL<br>NORMAL                                                                                                    | Eliminar V C<br>1_SEV.<br>0<br>0<br>0<br>0<br>0<br>0<br>0<br>0<br>0<br>0<br>0<br>0<br>0            | erre de acta<br>2_EF.C.<br>0<br>0<br>0<br>0<br>0<br>0<br>0<br>0<br>0<br>0<br>0<br>0<br>0<br>0<br>0<br>0<br>0 | Acta dell           Total           0           0           0           0           0           0           0           0           0           0           0           0           0           0           0           0           0           0           0           0           0           0           0           0           0           0           0           0                                                                                                    | Observación<br>REPROB. FAL                 | TAS                  |         |
| Periodo: 2014-1   Ciclo: CICLO 2   Carrera: IIIFORMATI/<br>Curso: 6/1 DIURIIO   Materia: BASE DE DATOS II   Sister<br>Carrera: Mombre<br>Nombre<br>Nombre<br>1<br>2<br>3<br>4<br>5<br>6<br>7<br>8<br>9<br>9                                                                                                    | CA UPSE MATRIZ UPSE MATRIZ<br>ma-Modalidad: SEMESTRAL - PRESI<br>Estado<br>Estado<br>NORMAL<br>NORMAL<br>NORMAL<br>NORMAL<br>NORMAL<br>NORMAL<br>NORMAL<br>NORMAL<br>NORMAL<br>NORMAL<br>NORMAL<br>NORMAL<br>NORMAL<br>NORMAL<br>NORMAL<br>NORMAL<br>NORMAL<br>NORMAL                                                                                                    | Eliminar C C<br>2 1_S.EV.<br>0<br>0<br>0<br>0<br>0<br>0<br>0<br>0<br>0<br>0<br>0<br>0<br>0         | ierre de acta  2_EF.C.  0  0  0  0  0  0  0  0  0  0  0  0  0                                                | <b>Total</b> 0 0 0 0 0 0 0 0 0 0 0 0 0 0 0 0 0 0 0                                                                                                    | Observación<br>REPROB. FAL                 | JAS                  |         |
| Periodo: 2014-1   Ciclo: CICLO 2   Carrera: IIIFORMATI/<br>Curso: 6/1 DIURIIO   Materia: BASE DE DATOS II   Sister<br>Carrera: Mombre<br>Nombre<br>Nombre<br>1<br>2<br>3<br>4<br>5<br>6<br>7<br>8<br>9<br>10<br>11<br>11<br>11<br>11<br>11<br>11<br>11<br>11<br>11                                                                                                    | CA UPSE MATRIZ UPSE MATRIZ<br>ma-Modalidad: SEMESTRAL - PRESI<br>Estado<br>NORMAL<br>NORMAL<br>NORMAL<br>NORMAL<br>NORMAL<br>NORMAL<br>NORMAL<br>NORMAL<br>NORMAL<br>NORMAL<br>NORMAL<br>NORMAL<br>NORMAL<br>NORMAL<br>NORMAL<br>NORMAL<br>NORMAL<br>NORMAL<br>NORMAL                                                                                                    | ENCIAL  Eliminar                                                                                   | erre de acta  2_EF.C.  0  0  0  0  0  0  0  0  0  0  0  0  0                                                 | <b>Total</b> 0 0 0 0 0 0 0 0 0 0 0 0 0 0 0 0 0 0 0                                                                                                    | Observación<br>REPROB. FAL                 | IAS                  |         |
| Periodo: 2014-1   Ciclo: CICLO 2   Carrera: IIIFORMATI/<br>Curso: 6/1 DIURIIO   Materia: BASE DE DATOS II   Sister<br>Carrera: Mombre<br>Nombre<br>Nombre<br>1<br>2<br>3<br>4<br>5<br>5<br>6<br>7<br>8<br>9<br>10<br>11<br>12<br>12<br>14<br>15<br>15<br>15<br>15<br>15<br>15<br>15<br>15<br>15<br>15                                                                                                    | CA UPSE MATRIZ UPSE MATRIZ<br>ma-Modalidad: SEMESTRAL - PRESI<br>Estado<br>Estado<br>NORMAL<br>NORMAL<br>NORMAL<br>NORMAL<br>NORMAL<br>NORMAL<br>NORMAL<br>NORMAL<br>NORMAL<br>NORMAL<br>NORMAL<br>NORMAL<br>NORMAL<br>NORMAL<br>NORMAL<br>NORMAL<br>NORMAL<br>NORMAL<br>NORMAL<br>NORMAL<br>NORMAL<br>NORMAL<br>NORMAL<br>NORMAL<br>NORMAL<br>NORMAL                               | ENCIAL  Eliminar                                                                                   | erre de acta  2_EF.C.  0  0  0  0  0  0  0  0  0  0  0  0  0                                                 | <b>Total</b> 0 0 0 0 0 0 0 0 0 0 0 0 0 0 0 0 0 0 0                                                                                                    | Observación<br>REPROB. FAL                 | IAS                  |         |
| Periodo: 2014-1   Ciclo: CICLO 2   Carrera: IIIFORMATIC<br>Curso: 6/1 DIURIIO   Materia: BASE DE DATOS II   Sister<br>Carrera: Mombre<br>Nombre<br>Nombre<br>1<br>2<br>3<br>4<br>5<br>6<br>7<br>8<br>9<br>10<br>11<br>12<br>13<br>14<br>15<br>16<br>17<br>18<br>19<br>10<br>10<br>10<br>10<br>10<br>10<br>10<br>10<br>10<br>10                                                                                                    | CA UPSE MATRIZ UPSE MATRIZ<br>ma-Modalidad: SEMESTRAL - PRESI<br>Estado<br>NORMAL<br>NORMAL | ENCIAL  Eliminar                                                                                   | erre de acta                                                                                                 | Control of the second second sec | Cobservación<br>Observación<br>REPROB. FAL | TAS                  |         |
| Periodo: 2014-1   Ciclo: CICLO 2   Carrera: IIIFORMATIC<br>Curso: 6/1 DIURIIO   Materia: BASE DE DATOS II   Sister<br>Common Common Common Common Common Common<br>Nombre<br>Nombre<br>Nombre<br>1<br>2<br>3<br>4<br>5<br>6<br>7<br>8<br>9<br>10<br>11<br>12<br>13<br>14<br>15<br>15<br>15<br>15<br>15<br>15<br>15<br>15<br>15<br>15                                                                                                    | CA UPSE MATRIZ UPSE MATRIZ<br>ma-Modalidad: SEMESTRAL - PRESI<br>Estado<br>NORMAL<br>NORMAL | ENCIAL  Eliminar                                                                                   | erre de acta                                                                                                 | Control of the second second sec | Observación<br>REPROB. FAL                 | TAS                  |         |

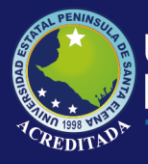

**Editar notas:** Igual que en la opción registrar inasistencia, pulse éste botón para habilitar los campos correspondientes a las estrategias evaluativas. Al realizar esto, también se habilitan los botones **Grabar notas**, **Cancelar edición**.

| i de calificaciones                                                                                                    |                                    |                 |              |          |                       |  |
|----------------------------------------------------------------------------------------------------|------------------------------------|-----------------|--------------|----------|-----------------------|--|
|                                                                                                    |                                    |                 |              |          |                       |  |
| ido: 2014-1   Ciclo: CICLO 2   Carrera: INFORMATICA UPSE MAT<br>or 6/1 DIURNO   Materia: BASE DE DATOS II   Sistema-Modalidad: 1                                                                                                    | RIZ UPSE MATRIZ<br>SEMESTRAL - PRE | SENCIAL         |              |          |                       |  |
|                                                                                                    |                                    |                 |              |          |                       |  |
| 🔚 Grabar notas 💥 Cancelar edición                                                                                                    | omine 🚺 Acta p                     | relimitar 🗸 🗸 🗸 | erre de acta | - Ada de | mitra 🚺 Acta detalada |  |
| Nombre                                                                                                    | Estado                             | 1_S.EV.         | 2_E.F.C.     | Total    | Observación           |  |
|                                                                                                    | NORMAL                             | 0               | 0            | þ        |                       |  |
| 0.0000372122205205205202041535200                                                                                                    | NORMAL                             | 0               | 0            | D        |                       |  |
|                                                                                                    | NORMAL                             | 0               | 0            | 0        | REPROB. FALTAS        |  |
|                                                                                                    | NORMAL                             | 0               | 0            | þ        |                       |  |
|                                                                                                    | NORMAL                             | 0               | 0            | 0        |                       |  |
| ()。13月1日、13月1日、13月11日、13月1日、13月11日、13月110月1日、13月11日、13月110000000000000000000000000000000000 | NORMAL                             | 0               | 0            | D        |                       |  |
|                                                                                                    | NORMAL                             | 0               | 0            | þ        |                       |  |
|                                                                                                    | NORMAL                             | 0               | 0            | þ        |                       |  |
| 0.000/07/07/07/07/07/07/07/07/07/07/07/07/                                                                                                    | NORMAL                             | 0               | 0            | 0        | REPROB. FALTAS        |  |
|                                                                                                    | NORMAL                             | 0               | 0            | þ        |                       |  |
| 0.0000000000000000000000000000000000000                                                                                                    | NORMAL                             | 0               | 0            | p        |                       |  |
|                                                                                                    | NORMAL                             | 0               | 0            | 0        |                       |  |
|                                                                                                    | NORMAL                             | 0               | 0            | D        |                       |  |
| TIGRERO BACILIO EDITARDO IGNACIO                                                                                                    | NORMAL                             | 0               | 0            | þ        |                       |  |
| TORINES NONROLLEO CANEOS ALDENTO                                                                                                    | NORMAL                             | 0               | 0            | þ        |                       |  |
| The second second second second second second second second second second second second second second second s                                                                                                    | NORMAL                             | 0               | 0            | h        |                       |  |

Si no se habilitaron campos para registro de notas de algún estudiante, el campo **Observación** mostrará el mensaje del por qué no se puede registrar las calificaciones correspondientes, en este caso, la figura anterior muestra que no se puede registrar notas porque el estudiantes está *Reprobado por faltas*.

Mientras el docente ingresa las calificaciones, el sistema validará que los valores ingresados sean correctos **(de 0 a 50)**, caso contrario aparecerá el respectivo mensaje y el valor incorrecto volverá a cero. La columna **Total** se llenará automáticamente.

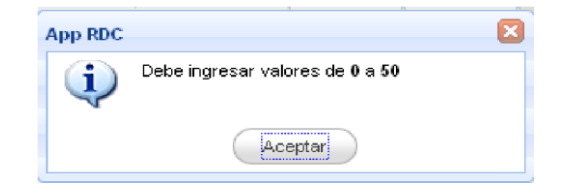

**Cancelar edición**: Si por alguna razón el docente no desea grabar las calificaciones ingresadas, puede pulsar éste botón para deshabilitar los campos de las estrategias evaluativas y volver a mostrar la lista.

**Grabar notas:** Una vez que el docente ha ingresado las calificaciones, debe pulsar en **Grabar notas**. A continuación el sistema mostrará el respectivo mensaje.

| App RDC                   | X |
|---------------------------|---|
| Datos guardados con éxito |   |
| Aceptar                   |   |

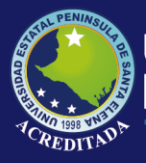

A continuación se habilitan los botones **Editar notas, Nómina, Acta Preliminar,** y **Cierre de Acta**.

| a de calificaciones                                                                                                    |                                                                                                    |                                                |                                                                                                    |                              |                                                                                                    |  |
|----------------------------------------------------------------------------------------------------|----------------------------------------------------------------------------------------------------|------------------------------------------------|----------------------------------------------------------------------------------------------------|------------------------------|----------------------------------------------------------------------------------------------------|--|
| a ue camicaciónes                                                                                                    |                                                                                                    |                                                |                                                                                                    |                              |                                                                                                    |  |
|                                                                                                    |                                                                                                    |                                                |                                                                                                    |                              |                                                                                                    |  |
| AND 2044 41 Color CICL 0.2. Commun. INFORMATICA UDCE MAT                                                                                                    |                                                                                                    |                                                |                                                                                                    |                              |                                                                                                    |  |
| 000: 2014-1   CICIO: CICLO 2   Carrera: INFORMATICA UPSE MA                                                                                                    | SEMESTRAL DOES                                                                                                    | ENCIAL                                         |                                                                                                    |                              |                                                                                                    |  |
| so. 6/1 bioreno   Materia. BASE DE DATOS II   Sistenia-Modalidad.                                                                                                    | SEMESTRAL - PRES                                                                                                    | ENCIAL                                         |                                                                                                    |                              |                                                                                                    |  |
|                                                                                                    |                                                                                                    |                                                |                                                                                                    |                              |                                                                                                    |  |
|                                                                                                    |                                                                                                    |                                                | and a second second second second second second second second second second second second second second second |                              | THE ADDRESS OF THE ADDRESS OF THE AD |  |
| 🖉 Editar notas 🛛 🔚 Grabar notas 🛛 💥 Cancelar edición 🛛 🚨 M                                                                                                    | Nomina 🛛 🧏 Acta pre                                                                                                    | eliminar 🛛 🧹 Cie                               | rre de acta                                                                                                    | Acta de                      | finitiva 🔝 Acta detallada                                                                                                    |  |
| 🖉 Editar notas 🔄 Cristiar notas 💥 Cancelar edición 📘 🗈                                                                                                    | Nomina 📙 Acta pr                                                                                                    | eliminar 🧹 Cie                                 | rre de acta                                                                                                    | Acta de                      | finitive 🔝 Acta dotalinda                                                                                                    |  |
| P Editar notas 🔄 Cristian notas 💥 Cancelar edición 🚺 h                                                                                                    | Nomina 🧏 Acta pri<br>Estado                                                                                                    | eliminar 🧹 Cie<br>1_S.EV.                      | rre de acta                                                                                                    | Total                        | Observación                                                                                                    |  |
| Vombre                                                                                                    | Nomina 🔑 Acta pri<br>Estado<br>NORMAL                                                                                                    | eliminar 🖌 Cie<br>1_S.EV.<br>48                | rre de acta<br>2_E.F.C.<br>25                                                                                  | Total<br>73                  | Observación                                                                                                    |  |
| Nombre                                                                                                    | Nomina 🛃 Acta pri<br>Estado<br>NORMAL                                                                                                    | eliminar VCie<br>1_S.EV.<br>48<br>42           | rre de acta<br>2_E.F.C.<br>25<br>35                                                                            | Total<br>73<br>77            | Observación                                                                                                    |  |
| Californitar notas 🖉 Canadar notas 🔌 Canadar notas 💽 1                                                                                                    | Nomina PActa pro                                                                                                    | eliminar V Cie<br>1_S.EV.<br>48<br>42          | 2_E.F.C.<br>25<br>35                                                                                           | Total<br>73<br>77            | Observación                                                                                                    |  |
| Veditar notas                                                                                                    | Nomina PActa pro<br>Estado<br>NORMAL<br>NORMAL<br>NORMAL                                                                                                    | eliminar Cie<br>1_S.EV.<br>48<br>42<br>0       | 2_E.F.C.<br>25<br>35<br>0                                                                                      | Total<br>73<br>77<br>0       | Observación<br>Observación<br>REPROB. FALTAS                                                                                                    |  |
| Contraction     Contraction     Cont | Nomina Acta provide a constrainte a constrainte a constrai | eliminar Cie<br>1_S.EV.<br>48<br>42<br>0<br>40 | 2_E.F.C.<br>25<br>35<br>0<br>39                                                                                | Total<br>73<br>77<br>0<br>79 | Observación Observación REPROB. FALTAS                                                                                                    |  |

**Nómina PDF:** Genera un reporte en formato PDF con la nómina de estudiantes de una materia previamente seleccionada, indiferentemente si su estado es **Cerrada** o **Abierta**.

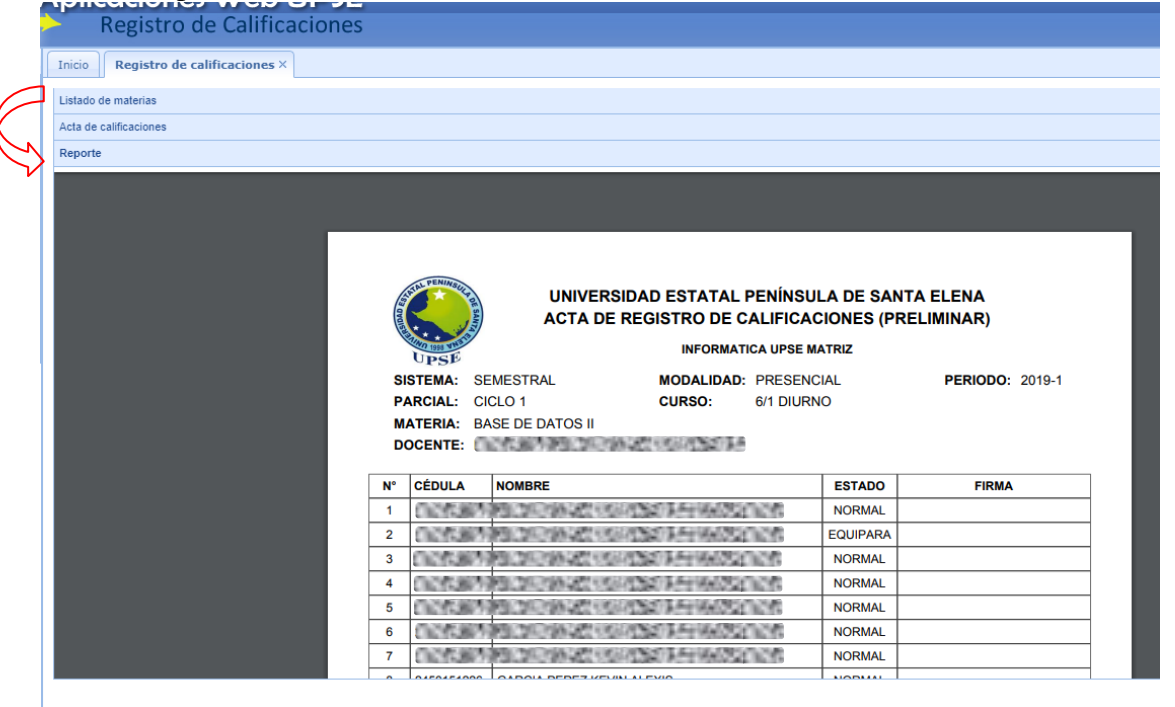

Acta Preliminar PDF: Despliega el Acta Calificaciones de Estudiantes de la materia que ha sido seleccionada previamente. Se la denomina Preliminar porque este documento será utilizado por el docente para realizar la respectiva revisión con los estudiantes, quienes firmarán si están de acuerdo con la calificación, caso contrario, el docente realizará la corrección si se diera el caso. Esta opción solo estará disponible cuando el Acta se encuentre en estado Abierta.

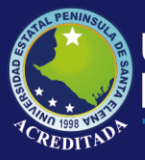

### Universidad Estatal **Península de Santa Elena**

## Tecnologías de la Información y Comunicación

Sistema Registro de Calificaciones

| Act | ta de calificaciona | es |                                                                                                    |                                                                      |                                             |                                                                              |                |  |
|-----|---------------------|----|----------------------------------------------------------------------------------------------------|----------------------------------------------------------------------|---------------------------------------------|------------------------------------------------------------------------------|----------------|--|
| Rei | porte               |    |                                                                                                    |                                                                      |                                             |                                                                              |                |  |
|     |                     | Pe | Universidad<br>INFORM<br>Acta de F<br>eriodo: 2014-1 - Curso: 6/1 DIURNO - Parcial: Cli<br>ateria: BASE DE DATOS II | I Estatal Per<br>IATICA UPSE N<br>Registro de Cal<br>CLO 2 - Sistema | nínsula<br>MATRIZ I<br>ificacion<br>: SEMES | a de Santa Elena<br>UPSE MATRIZ<br>Nes (Preliminar)<br>STRAL - Modalidad: PR | a<br>RESENCIAL |  |
|     |                     | Do | ocente:                                                                                                    | 180<br>Estada                                                        | Note                                        | Note on letres                                                               | Firms          |  |
|     | 1                   | 1  | AQUINO MERCHAN JOSUE PATRICIO                                                                                       | NORMAL                                                               | 73                                          | SETENTA Y<br>TRES                                                            | rina           |  |
|     | 2                   | 2  | BONILLA TUMBACO KAREN THALIA                                                                                        | NORMAL                                                               | 77                                          | SETENTA Y<br>SIETE                                                           |                |  |
|     | 3                   | 3  | CHOEZ QUIMIS PAUL ARMANDO                                                                                           | NORMAL                                                               | 0                                           | REPROB.<br>FALTAS                                                            |                |  |
|     | 4                   | 4  | CORONEL MUÑOZ MARIA VALERIA                                                                                         | NORMAL                                                               | 79                                          | SETENTA Y<br>NUEVE                                                           |                |  |
|     | 6                   | 5  | DEL PEZO GONZALEZ BETSY GEOMAR                                                                                      | NORMAL                                                               | 90                                          | NOVENTA                                                                      |                |  |
|     | e                   | 6  | GONZALEZ TUMBACO EDUARDO JAVIER                                                                                     | NORMAL                                                               | 65                                          | SESENTA Y<br>CINCO                                                           |                |  |
|     | 7                   | 7  | JIMENEZ DELGADO WILSON STALIN                                                                                       | NORMAL                                                               | 50                                          | CINCUENTA                                                                    |                |  |
|     | 8                   | 8  | LAINEZ PLUA JHON BYRON                                                                                              | NORMAL                                                               | 80                                          | OCHENTA                                                                      |                |  |
|     | g                   | 9  | LUDEÑA REYES JHON JEFFERSON                                                                                         | NORMAL                                                               | 0                                           | REPROB.<br>FALTAS                                                            |                |  |
|     |                     |    |                                                                                                    |                                                                      |                                             | OFTENITA M                                                                   |                |  |

**Cierre de Acta:** El docente procederá a cerrar el acta una vez que haya revisado las calificaciones con los estudiantes, porque después no podrá realizar modificaciones en las mismas. Al dar clic en éste botón el sistema mostrará el siguiente mensaje de confirmación.

| App RDC |                                                                                                   | - |
|---------|---------------------------------------------------------------------------------------------------|---|
| ?       | Una vez cerrada el acta, NO podrá realizar<br>cambios en las calificaciones. ¿Desea<br>continuar? |   |
|         | Aceptar                                                                                           |   |

Al dar clic en Aceptar se activan los botones Acta definitiva y Acta detallada.

| ict              | a de calificaciones                                                                                                    |                                                                                                    |                                  |                                                                                                    |                                                       |                                                                                                    |
|------------------|----------------------------------------------------------------------------------------------------|----------------------------------------------------------------------------------------------------|----------------------------------|----------------------------------------------------------------------------------------------------|-------------------------------------------------------|----------------------------------------------------------------------------------------------------|
| Per<br>Dur       | iodo: 2014-1   Ciclo: CICLO 2   Carrera: INFORMATICA UPSE N<br>so: 6/1 DIURNO   Materia: BASE DE DATOS II   Sistema-Modalidi        | IATRIZ UPSE MATRIZ<br>ad: SEMESTRAL - PRES                                                                                                    | SENCIAL                          |                                                                                                    |                                                       |                                                                                                    |
| 100              |                                                                                                    | and the second state has a second state of the second state of the | Contraction of the second second | and the second second second second second second second second second second second second second second second | O and a set of all all all all all all all all all al | de Maria de la constante de la constante de la |
| ł                | Nombre                                                                                                    | Estado                                                                                                    | 1_S.EV.                          | 2_E.F.C.                                                                                                    | Acta de<br>Total                                      | finitiva 📕 Acta detallada<br>Observación                                                                                                    |
| 1                | Nombre<br>Aguino Merchan Josue Patricio                                                                                             | Estado<br>NORMAL                                                                                                    | 1_S.EV.<br>48                    | 2_E.F.C.<br>25                                                                                                   | Acta de<br>Total<br>73                                | Observación                                                                                                    |
| 12               | Nombre<br>AGUINO MERCHAN JOSUE PATRICIO<br>BONILLA TUMBACO KAREN THALIA                                                             | Estado<br>NORMAL<br>NORMAL                                                                                                    | 1_SEV.<br>48<br>42               | 2_E.F.C.<br>25<br>35                                                                                             | Acta de<br>Total<br>73<br>77                          | Observación                                                                                                    |
| 1<br>2<br>3      | Nombre<br>Aguino MERCHAN JOSUE PATRICIO<br>BONILLA TUMBACO KAREN THALIA<br>CHOEZ GUIMIS PAUL ARMANDO                                | Estado<br>NORMAL<br>NORMAL<br>NORMAL                                                                                                    | 1_S.EV.<br>48<br>42<br>0         | 2_E.F.C.<br>25<br>35<br>0                                                                                        | Acta de<br>Total<br>73<br>77<br>0                     | Observación<br>REPROB. FALTAS                                                                                                    |
| 1<br>2<br>3<br>4 | Nombre<br>AQUINO MERCHAN JOSUE PATRICIO<br>BONILLA TUMBACO KAREN THALIA<br>CHOEZ QUIMIS PAUL ARMANDO<br>CORONEL MUÑOZ MARIA VALERIA | Estado<br>NORMAL<br>NORMAL<br>NORMAL<br>NORMAL                                                                                                    | 1_S.EV.<br>48<br>42<br>0<br>40   | 2_E.F.C.<br>25<br>35<br>0<br>39                                                                                  | Acta de<br>Total<br>73<br>77<br>0<br>79               | Observación<br>REPROB. FALTAS                                                                                                    |

Acta definitiva: Permite al docente desplegar en la sección **Reporte** el Acta con los nombres y calificaciones de los estudiantes, en formato PDF para su posterior descarga o impresión. Esta Acta ya no permite firmas del estudiante como prueba de su total acuerdo con la calificación.

Página 13 | 16 ||| 2019

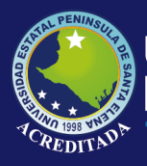

### Universidad Estatal **Península de Santa Elena**

## Tecnologías de la Información y Comunicación

Sistema Registro de Calificaciones

|                                                                                                    | Estatal Península                                                       |                                                    |                                                                                                    |
|----------------------------------------------------------------------------------------------------|-------------------------------------------------------------------------|----------------------------------------------------|----------------------------------------------------------------------------------------------------|
| Acta de Ri<br>Periodo: 2014-1 - Curso: 6/1 DIURNO - Parcial: CIC<br>Materia: BASE DE DATOS II                                                                                                    | ATICA UPSE MATRIZ (<br>egistro de Calificacion<br>LO 2 - Sistema: SEMES | a de San<br>UPSE MAT<br>nes (Definit<br>STRAL - Mo | ta Elena<br>RIZ<br>tiva)<br>dalidad: PRESENCIAL                                                                              |
| Docente: (                                                                                                    | 20 Estado                                                               | Nata                                               | Note on later                                                                                                    |
| 1 AQUINO MERCHAN JOSUE PATRICIO                                                                                                    | NORMAL                                                                  | 73                                                 | SETENTA Y TRES                                                                                                    |
| 2 BONILLA TUMBACO KAREN THALIA                                                                                                    | NORMAL                                                                  | 77                                                 |                                                                                                    |
| 2                                                                                                    |                                                                         |                                                    | SETENTATSIETE                                                                                                    |
| 3 CHOEZ QUIMIS PAUL ARMANDO                                                                                                    | NORMAL                                                                  | 0                                                  | REPROB. FALTAS                                                                                                    |
| 3 CHOEZ QUIMIS PAUL ARMANDO<br>4 CORONEL MUÑOZ MARIA VALERIA                                                                                                    | NORMAL                                                                  | 0 79                                               | REPROB. FALTAS<br>SETENTA Y NUEVE                                                                                            |
| 3 CHOEZ QUIMIS PAUL ARMANDO<br>4 CORONEL MUÑOZ MARIA VALERIA<br>5 DEL PEZO GONZALEZ BETSY GEOMAR                                                                                                    | NORMAL<br>NORMAL<br>NORMAL                                              | 0<br>79<br>90                                      | SETENTA Y SIETE REPROB. FALTAS SETENTA Y NUEVE NOVENTA                                                                       |
| <ul> <li>3 CHOEZ QUIMIS PAUL ARMANDO</li> <li>4 CORONEL MUÑOZ MARIA VALERIA</li> <li>5 DEL PEZO GONZALEZ BETSY GEOMAR</li> <li>6 GONZALEZ TUMBACO EDUARDO JAVIER</li> </ul>                                                                                                    | NORMAL<br>NORMAL<br>NORMAL<br>NORMAL                                    | 0<br>79<br>90<br>65                                | SETENTA Y SIETE<br>REPROB. FALTAS<br>SETENTA Y NUEVE<br>NOVENTA<br>SESENTA Y CINCO                                           |
| <ul> <li>3 CHOEZ QUIMIS PAUL ARMANDO</li> <li>4 CORONEL MUÑOZ MARIA VALERIA</li> <li>5 DEL PEZO GONZALEZ BETSY GEOMAR</li> <li>6 GONZALEZ TUMBACO EDUARDO JAVIER</li> <li>7 JIMENEZ DELGADO WILSON STALIN</li> </ul>                                                            | NORMAL<br>NORMAL<br>NORMAL<br>NORMAL                                    | 0<br>79<br>90<br>65<br>50                          | REPROB. FALTAS<br>SETENTA Y NUEVE<br>NOVENTA<br>SESENTA Y CINCO<br>CINCUENTA                                                 |
| <ul> <li>3 CHOEZ QUIMIS PAUL ARMANDO</li> <li>4 CORONEL MUÑOZ MARIA VALERIA</li> <li>5 DEL PEZO GONZALEZ BETSY GEOMAR</li> <li>6 GONZALEZ TUMBACO EDUARDO JAVIER</li> <li>7 JIMENEZ DELGADO WILSON STALIN</li> <li>8 LAINEZ PLUA JHON BYRON</li> </ul>                          | NORMAL<br>NORMAL<br>NORMAL<br>NORMAL<br>NORMAL                          | 0<br>79<br>90<br>65<br>50<br>80                    | REPROB. FALTAS<br>SETENTA Y NUEVE<br>NOVENTA<br>SESENTA Y CINCO<br>CINCUENTA<br>OCHENTA                                      |
| <ul> <li>CHOEZ QUIMIS PAUL ARMANDO</li> <li>CORONEL MUÑOZ MARIA VALERIA</li> <li>DEL PEZO GONZALEZ BETSY GEOMAR</li> <li>GONZALEZ TUMBACO EDUARDO JAVIER</li> <li>JIMENEZ DELGADO WILSON STALIN</li> <li>LAINEZ PLUA JHON BYRON</li> <li>LUDEÑA REYES JHON JEFFERSON</li> </ul> | NORMAL<br>NORMAL<br>NORMAL<br>NORMAL<br>NORMAL<br>NORMAL                | 0<br>79<br>90<br>65<br>50<br>80<br>0               | SETENTA Y SIETE<br>REPROB. FALTAS<br>SETENTA Y NUEVE<br>NOVENTA<br>SESENTA Y CINCO<br>CINCUENTA<br>OCHENTA<br>REPROB. FALTAS |

Dependiendo del browser o navegador de internet (de preferencia utilice Google Chrome), pase el indicador del mouse sobre la esquina inferior derecha para visualizar las opciones de Zoom, Guardar e Imprimir y utilícelas como crea conveniente, como se muestra en la figura:

**Nota:** En casos extraoficiales en que el docente desee realizar cambios en las estrategias evaluativas (calificaciones), acérquese a la Dirección de la Carrera para que el Director pueda reabrir el Acta y pueda realizar los cambios respectivos.

Acta detallada: Permite al docente desplegar en la sección **Reporte** el Acta con los nombres y calificaciones de los estudiantes, incluyendo las estrategias evaluativas, en formato PDF para su posterior descarga o impresión.

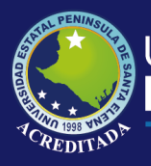

## Universidad Estatal **Península de Santa Elena**

## Tecnologías de la Información y Comunicación

Sistema Registro de Calificaciones

| Listado de mater  | rias                                                                                                    |                                             |        |         |          |                 |                   | * |  |
|-------------------|----------------------------------------------------------------------------------------------------|---------------------------------------------|--------|---------|----------|-----------------|-------------------|---|--|
| Acta de calificad | ciones                                                                                                    |                                             |        |         |          |                 |                   | * |  |
| Reporte           |                                                                                                    |                                             |        |         |          |                 |                   | * |  |
|                   | Universidad Estatal Península de Santa Elena<br>INFORMATICA UPSE MATRIZ UPSE MATRIZ<br>Acta de Registro de Calificaciones (Detallada)<br>Periodo: 2014-1 - Curso: 6/1 DIURNO - Parcial: CICLO 2 - Sistema: SEMESTRAL - Modalidad: PRESENCIAL |                                             |        |         |          |                 |                   |   |  |
|                   | Doce                                                                                                    | nte: Colorado Polor Colorado de Colorado de | ALM N  |         |          |                 |                   |   |  |
|                   | N°                                                                                                    |                                             | Estado | 1_S.EV. | 2_E.F.C. | Nota            | Nota en letras    |   |  |
|                   | 1 AQUINO MERCHAN JOSUE PATRICIO                                                                                                    | NORMAL                                      | 48     | 20      | 77       | SETENTA Y SIETE |                   |   |  |
|                   | 2 BONILLA TUMBACO KAREN THALIA<br>3 CHOEZ QUIMIS PAUL ARMANDO<br>4 CORONEL MUÑOZ MARIA VALERIA                                                                                                    |                                             | NORMAL | 42      |          | 0               |                   |   |  |
|                   |                                                                                                    |                                             | NORMAL | U       | U        | 0               | REPROB. FALTAS    |   |  |
|                   |                                                                                                    |                                             | NORMAL | 40      | 39       | 79              | SETENTA Y NUEVE   |   |  |
|                   | 5                                                                                                    | DEL PEZO GONZALEZ BETSY GEOMAR              | NORMAL | 42      | 48       | 90              | NOVENTA           |   |  |
|                   | 6                                                                                                    | GONZALEZ TUMBACO EDUARDO JAVIER             | NORMAL | 28      | 37       | 65              | SESENTA Y CINCO   |   |  |
|                   | 7                                                                                                    | JIMENEZ DELGADO WILSON STALIN               | NORMAL | 25      | 25       | 50              | CINCUENTA         |   |  |
|                   | 8                                                                                                    | LAINEZ PLUA JHON BYRON                      | NORMAL | 48      | 32       | 80              | OCHENTA           |   |  |
|                   | 9                                                                                                    | LUDEÑA REYES JHON JEFFERSON                 | NORMAL | 0       | 0        | 0               | REPROB. FALTAS    |   |  |
|                   | 10                                                                                                    | MAGALLANES LAINEZ DIANA CAROLINA            | NORMAL | 43      | 29       | 72              | SETENTA Y DOS     |   |  |
|                   | 11                                                                                                    | RAMIREZ DE LA O MAYRA MABEL                 | NORMAL | 28      | 27       | 55              | CINCUENTA Y CINCO |   |  |
|                   | 12                                                                                                    | REYES FIGUEROA JEFFREY JAIME                | NORMAL | 36      | 38       | 74              | SETENTA Y CUATRO  |   |  |
|                   | 13                                                                                                    | SUAREZ SUAREZ ARIANA ROSIBEL                | NORMAL | 34      | 33       | 67              | SESENTA Y SIETE   |   |  |
|                   |                                                                                                    |                                             | NORMA  |         | -        |                 |                   | ~ |  |

Si da clic en la sección **Listado de materias** y revisa la materia correspondiente al Acta que acaba de cerrar, verá que su estado es ahora **Cerrada**, lo que significa que no podrá realizar cambios en las notas.

| Ŵ | List        | tado de materias SCRIBA MATERIA Buscar eccione una materia y luego pulse » 🖉 \ | )<br>/er Acta 🗾 No | ómina PDF 🧏 Acta prelimina | r PDF 🛛         | Acta definitiva PDF | 📕 Acta detallada PI | DF      | *       |  |  |
|---|-------------|--------------------------------------------------------------------------------|--------------------|----------------------------|-----------------|---------------------|---------------------|---------|---------|--|--|
|   |             | Materia                                                                        | Curso Carrera      |                            | Periodo Sistema |                     | Modalidad           | Parcial | Estado  |  |  |
|   | 1           | BASE DE DATOS II                                                               | 6/1 DIURNO         | INFORMATICA UPSE MATRIZ    | 2014-1          | SEMESTRAL           | PRESENCIAL          | CICLO 1 | Cerrada |  |  |
|   | 2           | BASE DE DATOS II                                                               | 6/1 DIURNO         | INFORMATICA UPSE MATRIZ    | 2014-1          | SEMESTRAL           | PRESENCIAL          | CICLO 2 | Cerrada |  |  |
| 0 | Acta<br>Rep | Acta de calíficaciones                                                         |                    |                            |                 |                     |                     |         |         |  |  |

En esta sección el docente también visualizará los botones para generar Nóminas y Actas en formato PDF. No olvidar que primero debe seleccionar una materia para utilizar los botones.

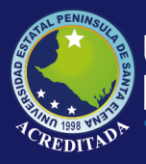

#### **RECOMENDACIONES.**

Es necesario que el docente tenga conocimientos básicos con respecto al uso del internet para que este Manual de Usuario cumpla su función principal, la cual es llegar al docente de una forma fácil y comprensible para que el mismo pueda hacer uso de las opciones disponibles en el Sistema.

El sistema estará habilitado para todos los docentes y sus materias, considerando que las materias dependerán de que el Distributivo Académico esté bien registrado. En caso de que el docente tuviere algún inconveniente en cuanto a materias que no le carguen en su distributivo, se recomienda primeramente al docente hacer **verificar** al (la) **Asistente de Carrera** si el distributivo está correctamente ingresado, caso contrario hacer las correcciones necesarias y comunicar a la Unidad de Producción **SOLO** en caso de que aún así no aparezca la materia.